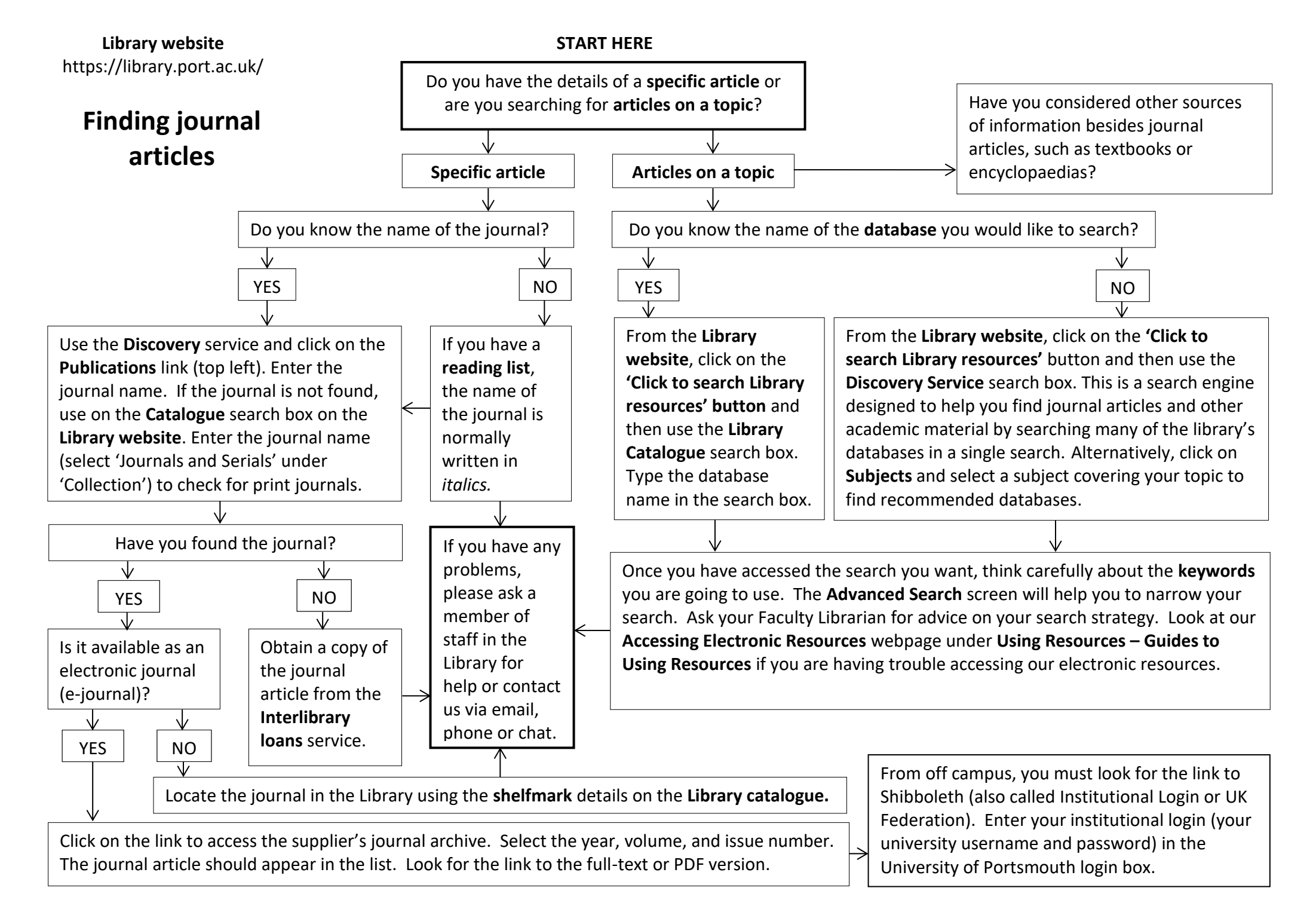

Enquiries 04/2024